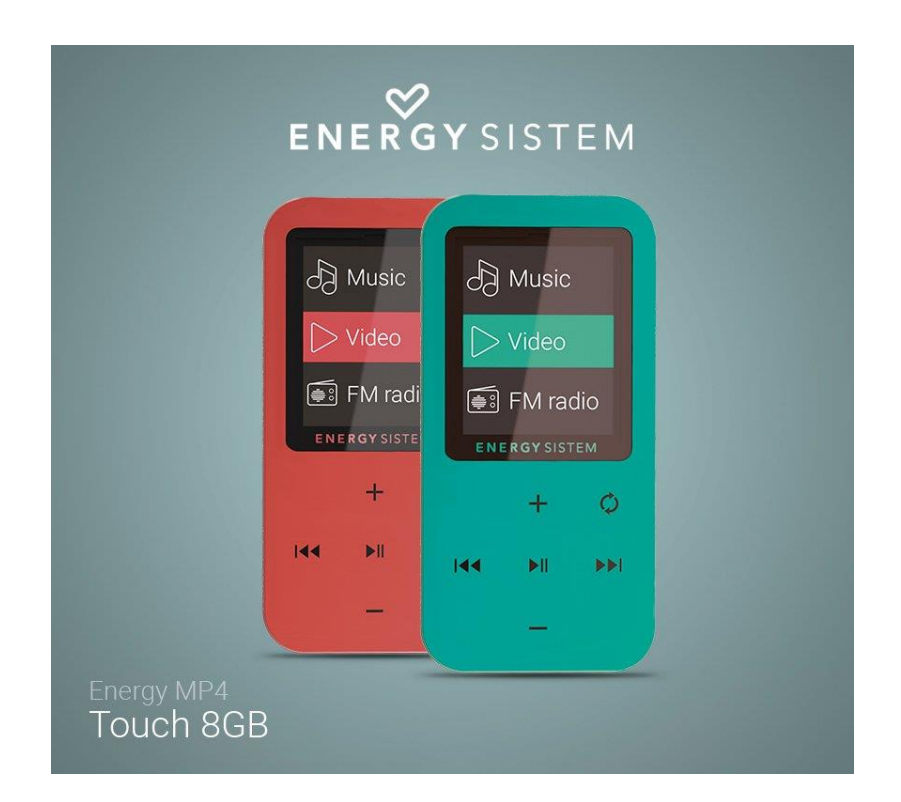

# Energy MP4 Touch 8GB

Σας ευχαριστούμε που αγοράσατε το προϊόν *Energy MP4 Touch,* ένα MP4 player με ενσωματωμένο ραδιόφωνο για να ακούτε την μουσική σας.

# Συντήρηση προϊόντος

Μην εκθέτετε το *Energy MP4* σε σκόνη, υγρασία, ηλιακή ακτινοβολία, υψηλές θερμοκρασίες και προστατέψτε το από χτυπήματα.

Μην χρησιμοποιείτε διαβρωτικά ή σκληρά καθαριστικά για να καθαρίσετε το προϊόν. Καθαρίστε το με ένα απαλό και στεγνό κομμάτι ύφασμα.

Φορτίστε την μπαταρία όταν στην οθόνη υπάρχει το σύμβολο χαμηλής μπαταρίας.

Μην αποσυναρμολογείτε το προϊόν. Όλες οι επισκευές των προϊόντων πρέπει να γίνονται από εξουσιοδοτημένο προσωπικό της Energy Sistem Technology, S.A.

#### Βασικά χαρακτηριστικά:

- Οθόνη 128x32 pixels
- Ενσωματωμένο ραδιόφωνο FM με εγκατεστημένους σταθμούς και λειτουργία εγγραφής.
- Ψηφιακή εγγραφή φωνής με ενσωματωμένο μικρόφωνο.
- MP3 / FLAC / WMA / WAV music playback
- 7 λειτουργίες EQ: Normal, Rock, Pop, Classic, Soft, Jazz, DBB-Bass.
- 7 λειτουργίες repeat και playback (συμπερ. λειτουργία shuffle).
- Πλοήγηση φακέλων
- Λειτουργία Α-Β repeat.
- Επαναφορτιζόμενη μπαταρία λιθίου.
- Δυνατότητα αναβάθμισης λογισμικού.

# Περιεχόμενα συσκευασίας:

- Energy MP4 Touch
- Ενδώτια ακουστικά Hi-Fi.
- Καλώδιο USB για την φόρτιση της μπαταρίας και την σύνδεση της συσκευής σε PC.
- Οδηγός γρήγορης εγκατάστασης.

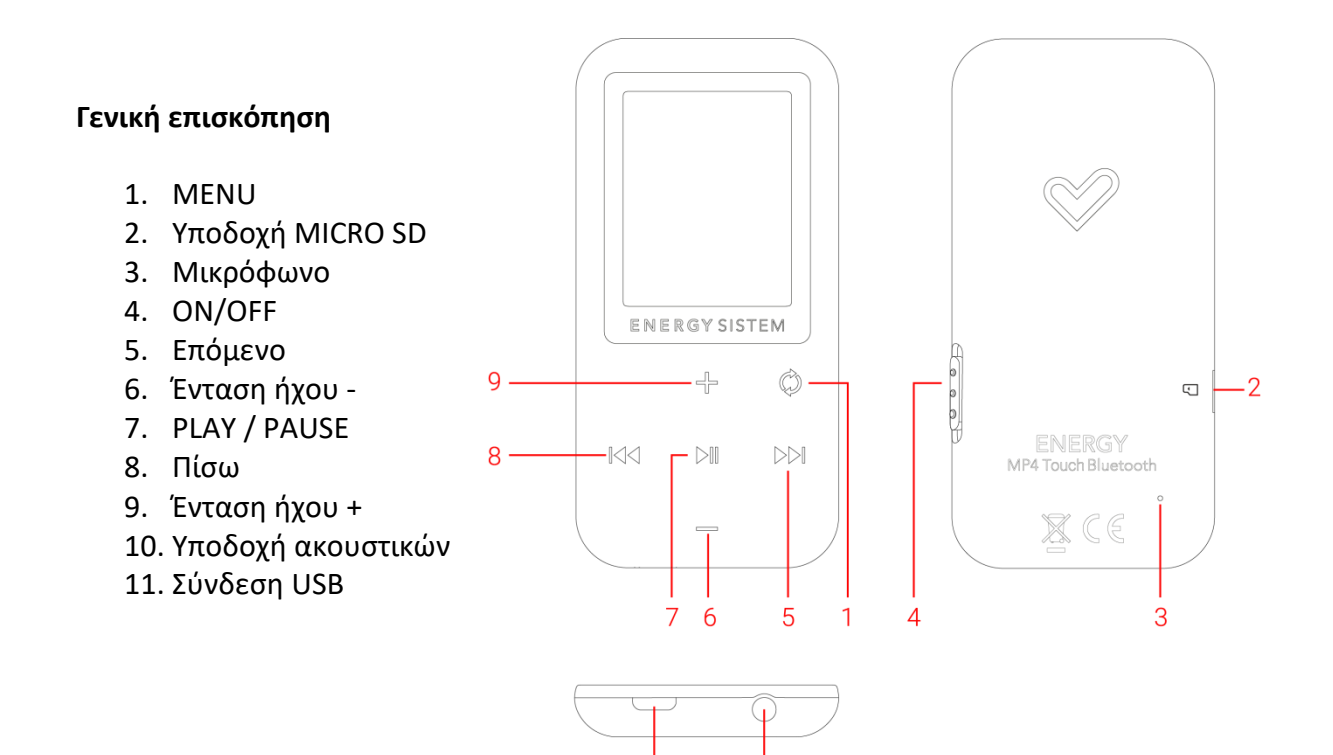

11

10

### Άνοιγμα-κλείσιμο συσκευής και φόρτιση

Πιέστε παρατεταμένα για 2 δευτερόλεπτα το κουμπί On/Off (4) προκειμένου να ανοίξετε ή να κλείσετε το *Energy MP4 Touch* σας. Για να κλειδώσετε ή να ξεκλειδώσετε την συσκευή μετακινήστε το κουμπί *On/Off (4)* πάνω/κάτω αντίστοιχα.

Συνδέστε το καλώδιο micro-USB στην υποδοχή USB (11) για να φορτίσετε την μπαταρία, και έπειτα συνδέστε το άλλο άκρο σε έναν υπολογιστή ή οποιαδήποτε άλλη συσκευή με υποδοχή φόρτισης USB.

Όταν θα συνδέετε το MP4 σας σε ένα PC ή Tablet, θα μπορείτε να επιλέξετε ανάμεσα στη λειτουργία φόρτισης και αναπαραγωγής ώστε να χρησιμοποιείτε την συσκευή σας όσο φορτίζεται και στη λειτουργία φόρτισης και μεταφοράς για να μεταφέρετε αρχεία.

To Energy MP4 σας έχει ενσωματωμένη επαναφορτιζόμενη μπαταρία λιθίου. Φορτίστε την πλήρως πριν την πρώτη χρήση του προϊόντος για να της εξασφαλίσετε μεγαλύτερη διάρκεια ζωής. Φορτίστε την μπαταρία συνδέοντας το MP4 player σε έναν υπολογιστή μέσω USB.

Ο χρόνος φόρτισης κυμαίνεται από 2 έως 3 ώρες, ανάλογα με το αν το προϊόν είναι σε λειτουργία ή όχι. Για να παραμείνει η μπαταρία σας σε άριστη κατάσταση, σας συστήνουμε να κλείνετε τη συσκευή κατά τη φόρτισή της και να μην την φορτίζετε περισσότερο από 8 ώρες.

Μέσω της λειτουργίας SET->Display Settings απενεργοποιήστε τον αυτόματο φωτισμό της οθόνης έπειτα από μερικά δευτερόλεπτα αδράνειας και επιμηκύνετε με αυτό τον τρόπο την διάρκεια ζωής της μπαταρίας σας. Για να ενεργοποιήσετε ξανά τον φωτισμό της οθόνης, σύρετε το κουμπί On/Off (4) προς τα πάνω για λίγο.

Προσοχή: Σας συστήνουμε να μην αποθηκεύετε ή αφήνετε την συσκευή σας για πολύ χρόνο αχρησιμοποίητη και με την μπαταρία της αφόρτιστη.

#### Βασικό Menu

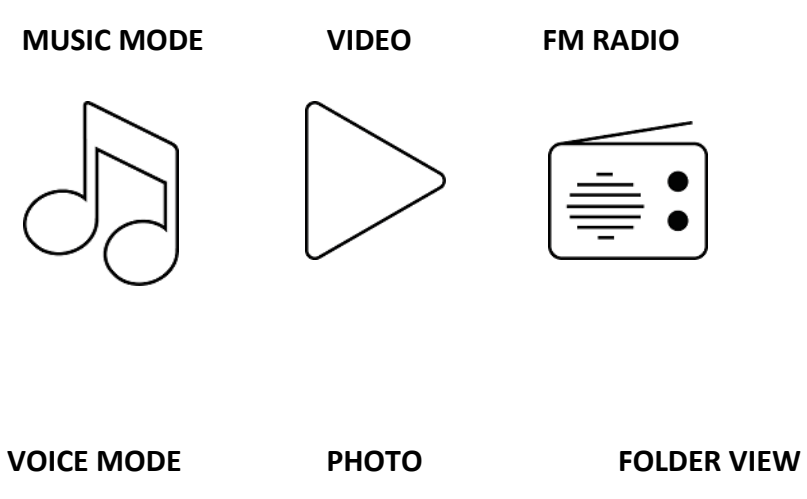

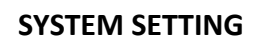

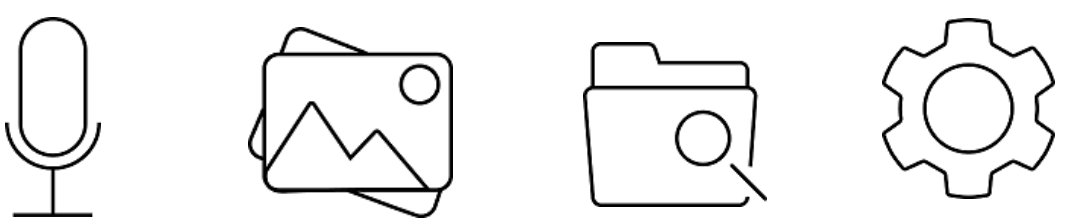

To Energy MP4 σας επιτρέπει να αναπαράγετε αρχεία MP3 / FLAC / WMA / WAV.

Για να έχετε πρόσβαση στις ρυθμίσεις του Playback υπομενού πιέστε το κουμπί *MENU (1)* όσο παίζει η μουσική ή όσο είναι σε pause:

#### "Shuffle":

Τα τραγούδια αναπαράγονται σε τυχαία σειρά. Αυτή η ρύθμιση είναι απενεργοποιημένη από τον κατασκευαστή και θα πρέπει να την ενεργοποιήσετε κατά την πρώτη σας χρήση.

# "Repeat":

Μπορείτε να επιλέξετε την αγαπημένη σας λειτουργία ως εξής: "Repeat 1" (επαναλαμβάνει το συγκεκριμένο τραγούδι) και "Repeat all" (επαναλαμβάνει όλα τα τραγούδια διαδοχικά) και "View Playing" (αναπαράγει τα 10 πρώτα δευτερόλεπτα κάθε τραγουδιού και έπειτα προχωράει στο επόμενο).

# "Equalizer":

Αυτή η λειτουργία σας επιτρέπει να προσαρμόζετε τον ήχο σύμφωνα με τις προτιμήσεις σας. Οι 7 προεγκατεστημένες λειτουργίες είναι "Off" (καμία ρύθμιση), "Rock", "Funk", "Hip Hop", "Jazz", "Classical" or "Techno".

#### **Music Playback**

Για να έχετε πρόσβαση στο music playback menu, επιλέξτε την λειτουργία *Music* και πιέστε *Play / Pause (7)*.

Θα έχετε άμεση πρόσβαση στις επιλογές του music playback. Περιηγηθείτε από την μια επιλογή στην άλλη χρησιμοποιώντας τα κουμπιά Volume + (9) και Volume - (6) και τα κουμπιά Play / Pause (7) για να τις επιλέξετε. Πατήστε στιγμιαία MENU (1) για να πάτε πίσω ή παρατεταμένα για να επιστρέψετε στο κεντρικό μενού.

### "All Songs":

Με αυτή την επιλογή θα βλέπετε όλα τα αποθηκευμένα τραγούδια στη μνήμη του Energy MP4 ταξινομημένα σε αλφαβητική σειρά σύμφωνα με το όνομα του αρχείου.

"Άμπουμ", "Καλλιτέχνες" και "Είδη": Θα δείτε τη λίστα των τραγουδιών σας ταξινομημένη κατά άλμπουμ / καλλιτέχνη ή είδος.

**Προσοχή:** Προκειμένου να μπορείτε να δείτε τα αρχεία σας σε αυτές τις λίστες, οι πληροφορίες αναφορικά με τον καλλιτέχνη, το άλμπουμ και τον τίτλο πρέπει να έχουν καταγραφεί στο αρχείο (ID3-Tags). Υπάρχουν πολλά δωρεάν προγράμματα με τα οποία μπορείτε να δημιουργήσετε ή να τροποποιήσετε τα ID3-Tags όπως το "MP3 Tag" ή το "ID3 Renamer".

**Προσοχή:** Οι στίχοι των τραγουδιών είναι αρχεία κειμένου με το ίδιο όνομα αλλά κατάληξη LRC. Αν τα τραγούδια σας δεν συμπεριλαμβάνουν αυτό το αρχείο, οι στίχοι δεν θα εμφανίζονται, όμως θα μπορείτε παρόλα αυτά να ακούτε το τραγούδι. Αν το αρχείο συμπεριλαμβάνεται, οι στίχοι θα εμφανίζονται στην οθόνη σας.

"Playlists": Αυτή η επιλογή σας δίνει την δυνατότητα να προσαρμόζετε τις λίστες αναπαραγωγής σας. Υπάρχει η δυνατότητα για τη δημιουργία 3 λιστών: Playlist on the go [1], Playlist on the go [2] και Playlist on the go [3]. Για να προσθέσετε τραγούδια στη λίστα, πρέπει να είστε στη λειτουργία playback. Επιλέξτε το τραγούδι που θέλετε να προσθέσετε στη λίστα και πατήστε το κουμπί Play / Pause (7). Το τραγούδι θα παίξει αυτόματα. Μπορείτε να εισέλθετε στις ρυθμίσεις του υπομενού playback πιέζοντας παρατεταμένα το κουμπί MENU (1) για 2 δευτερόλεπτα όσο παίζει η μουσική ή είναι σε pause. Μετά, επιλέξτε το Add to playlist για να προσθέσετε το συγκεκριμένο τραγούδι σε κάποια από τις λίστες.

# "Local folder":

Αυτή η επιλογή σας επιτρέπει να αναζητήσετε τους φακέλους σας στην εσωτερική μνήμη του *MP4 Touch* ή στην κάρτα microSD και να επιλέξετε το αρχείο που θέλετε, όπως ακριβώς θα κάνατε και με τον υπολογιστή σας.

Για να ξεκινήσετε την αναπαραγωγή μουσικής, επιλέξτε μια από τις παρακάτω λειτουργίες: 'All songs', 'album', 'artist', 'genre' ή αναζητώντας την μουσική σας στην εσωτερική ή εξωτερική μνήμη.

# "Ρυθμίσεις ήχου":

Ταχύτητα αναπαραγωγής:

Αυτή η επιλογή σας επιτρέπει να αυξήσετε ή να μειώσετε την ταχύτητα αναπαραγωγής της μουσικής. Εάν δεν θέλετε να αλλάξετε την ταχύτητα αναπαραγωγής του τραγουδιού, επιλέξτε από το υπομενού '+0'.

### Radio

To *MP4 Touch* σας έχει ενσωματωμένο FM Radio με μερικούς προεγκατεστημένους σταθμούς και την δυνατότητα εγγραφής. Για να ακούσετε ραδιόφωνο, επιλέξτε από το κεντρικό μενού το *FM Radio*.

**Προσοχή**: Επιβεβαιώστε πως τα ακουστικά σας είναι σωστά συνδεδεμένα στην έξοδο των ακουστικών. Αλλιώς το ραδιόφωνο δεν θα λειτουργήσει σωστά.

**Manual tune**: Μέσω αυτής της λειτουργίας θα έχετε πρόσβαση στην αναζήτηση των συχνοτήτων. Με τα κουμπιά Μπροστά (5) / Πίσω (8) μπορείτε να αναζητήσετε τις επιθυμητές συχνότητες. Πιέζοντας τα παραπάνω παρατεταμένα θα ξεκινήσει η αυτόματη αναζήτηση. Πατήστε το κουμπί *Play / Pause (7)* για να επιλέξετε να αποθηκεύσετε έναν σταθμό στη λίστα με τα αγαπημένα σας.

Auto tune: Σαρώνει τις συχνότητες και αυτομάτως εγκαθιστά τις 30 πρώτες.

**FM Εγγραφή**: Αυτή η επιλογή σας δίνει τη δυνατότητα να αναπαράγετε τα αρχεία ήχου που έχετε αποθηκεύσει μέσω εγγραφής FM. Για να ακούσετε αυτά τα αρχεία, επισκεφθείτε τον αντίστοιχο φάκελο στο υπομενού Όταν θα βρίσκεστε στους φακέλους, επιλέξτε τον φάκελο RECORDINGS και επιλέξτε το αρχείο 'FMRECXXX' που θέλετε να ακούσετε και πιέστε *Play / Pause (7).* Για να εξέλθετε από την λειτουργία εγγραφής, πατήστε παρατεταμένα το κουμπί *MENU (1)*.

Όταν θα έχετε αποθηκεύσει μια λίστα με σταθμούς και ενόσω βρίσκεστε στη λειτουργία του ραδιοφώνου πατήστε παρατεταμένα το κουμπί *MENU (1)* για να εισέλθετε στις ρυθμίσεις του ραδιοφώνου και να δείτε τις διάφορες διαθέσιμες επιλογές.

Έναρξη εγγραφής ραδιοφώνου FM: Μπορείτε να εγγράψετε την μετάδοση του ραδιοφώνου σε αρχεία WAV. Για να ξεκινήσετε την εγγραφή πατήστε το κουμπί Play / Pause (7). Μπορείτε να διακόψετε την εγγραφή πατώντας στιγμιαία το κουμπί Play / Pause (7) και να συνεχίσετε αργότερα πατώντας ξανά Play / Pause (7). Για να ολοκληρώσετε την εγγραφή, πατήστε το κουμπί MENU (1).

Πατήστε το κουμπί *MENU (1)* για να επιστρέψετε στο κεντρικό μενού του MP4. Όταν θα βρίσκεστε στο κεντρικό μενού, η λήψη του ραδιοφώνου θα σταματήσει.

# Εγγραφή φωνής

To MP4 Touch σας σας επιτρέπει να κάνετε εγγραφή φωνής, χάρη στο ενσωματωμένο του μικρόφωνο. Για να ξεκινήσετε την εγγραφή επιλέξτε την λειτουργία Recordings από το κεντρικό μενού πατώντας το κουμπί Play / Pause (7).

Έναρξη εγγραφής φωνής: Επιλέξτε αυτή τη λειτουργία για να ξεκινήσετε την εγγραφή. Μπορείτε να διακόψετε την εγγραφή πατώντας στιγμιαία το *Play / Pause* (7). Για να ολοκληρώσετε την εγγραφή και να την αποθηκεύσετε στην μνήμη του MP4, πατήστε το κουμπί *MENU* (1).

**Βιβλιοθήκη εγγραφών**: Τα αρχεία ήχου που έχετε εγγράψει αποθηκεύονται στην εσωτερική ή εξωτερική (ανάλογα με το τι έχετε εσείς επιλέξει στο μενού των ρυθμίσεων) μνήμη του *MP4 Touch*. Μέσω της πλοήγησης φακέλων, επιλέξτε το αρχείο 'RECXXX' που θέλετε να ακούσετε και πατήστε *Play / Pause (7)*.

Για να διαγράψετε το αρχείο εγγραφής που έχετε επιλέξει, πατήστε παρατεταμένα το κουμπί *MENU (1)* για 2 δευτερόλεπτα.

To return to the previous menu, press MENU (1) briefly.

**Αποθήκευση**: Επιλέξτε που θέλετε να αποθηκεύονται οι εγγραφές σας: στην εσωτερική ή εξωτερική μνήμη.

Record Format: Επιλέξτε το είδος αρχείου των εγγραφών σας: 'MP3', 'WAV' or 'ACT'.

# Image viewing

Προβάλετε τις εικόνες και φωτογραφίες σας σε BMP / JPG / GIF χάρη στην οθόνη ΤFT υψηλής ανάλυσης του *MP4 Touch*.

Για να προβάλετε τις εικόνες σας, επιλέξτε *Photo* από το κεντρικό μενού. Με την πλοήγηση των φακέλων, επιλέξτε την φωτογραφία που θέλετε με τα κουμπιά *Volume + (9)* και *Volume - (6)* και πατήστε *Play / Pause (7)* για να την προβάλετε.

Πατήστε στιγμιαία το κουμπί Back (8) και Next (5), για να αλλάξετε προς την επόμενη ή προηγούμενη φωτογραφία αντίστοιχα. Επιλέξτε από τις δυνατότητες του υπομενού πατώντας παρατεταμένα το κουμπί MENU (1).

Με τις επιλογές των ρυθμίσεων του **Slideshow** από το υπομενού, μπορείτε να επιλέξετε την λειτουργία playback: Τυχαία, επανάληψη και προεπισκόπηση. Μπορείτε επίσης να επιλέξετε τον χρόνο προβολής της κάθε μιας όταν θα έχετε την επιλογή προβολής με επανάληψη.

Για να επιστρέψετε στο προηγούμενο μενού, πατήστε MENU (1).

### Video player

Μπορείτε να προβάλετε βίντεο AVI/WMV/MPG/VOB/ASF αφού πρώτα τα έχετε μετατρέψει σε αρχεία AMV με το *AMV video Converter* softwareτο οποίο εμπεριέχεται στη μνήμη του MP4 player.

Για να προβάλετε βίντεο, επιλέξτε Video από το κεντρικό μενού.

Επιλέξτε ποιο βίντεο θέλετε να προβάλετε από την εσωτερική ή εξωτερική μνήμη χρησιμοποιώντας τα κουμπιά *Volume + (9)* και *Volume - (6)* και πατήστε *Play / Pause (7)* για να τα δείτε.

Πατώντας παρατεταμένα το κουμπί *MENU (1)* εισέρχεστε στις επιλογές του υπομενού. Πατήστε τα κουμπιά *Volume + (9)* και *Volume - (6)* για να πάτε στην επόμενη ή προηγούμενη επιλογή και το κουμπί *Play / Pause (7)* για να επιλέξετε.

# Video converter: Εγκατάσταση μετατροπέα βίντεο

Το εύκολο στη χρήση πρόγραμμα *AMV Video Converter* θα σας επιτρέψει να μετατρέψετε τα βίντεο σας από αρχεία AVI/WMV/MPG/VOB/ASF σε αρχεία AMV και να τα προβάλετε στο *MP4 Touch*.

Για να εγκαταστήσετε το πρόγραμμα AMV Video Converter ακολουθήστε τα παρακάτω βήματα:

- 1. Συνδέστε το Energy MP4 στον υπολογιστή σας.
- Από την μνήμη του MP4 player εκτελέστε το πρόγραμμα εγκατάστασης "Setup.exe" από τον φάκελο "AMV Video Converter".
- Στο παράθυρο της εγκατάστασης, επιλέξτε "ΟΚ" και πατήστε στο εικονίδιο για να ξεκινήσει η εγκατάσταση. Πατήστε "Επόμενο" για να ακολουθήσετε τα βήματα της εγκατάστασης.
- Όταν θα ολοκληρωθεί η εγκατάσταση, μπορείτε να εκτελέσετε την εφαρμογή από το "Start"->"All programs"->"Media Player Utilities"->"AMV&AVI Video Converter".

#### Video converter: δημιουργώντας AVI videos

Ακολουθήστε τα παρακάτω βήματα για να μετατρέψετε ένα βίντεο AVI/WMV/MPG/VOB/ASF:

1.Ανοίξτε το "AMV&AVI Video Converter" από το μενού "Start".

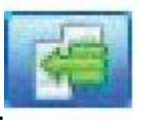

2.Επιλέξτε το αρχείο που θέλετε να μετατρέψετε με το κουμπί "Add file".

3.Επιλέξτε τον φάκελο προορισμού του νέου αρχείου μετά την μετατροπή πατώντας

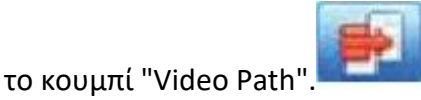

Προσοχή: Εάν έχετε συνδεδεμένο το Energy MP4 στον υπολογιστή σας, μπορείτε να επιλέξετε έναν φάκελο εκεί για να αποθηκεύσετε το νέο αρχείο.

4.Πατήστε στο κουμπί "Add file" για να προσθέσετε άλλο ένα βίντεο προς

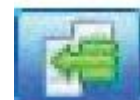

μετατροπή.

Προσοχή: Μπορείτε να προσθέσετε πολλά αρχεία για μετατροπή, ώστε να μετατραπούν αυτόματα, χωρίς να είστε μπροστά από τον υπολογιστή. Μπορείτε επίσης να διαγράψετε κάποιο αρχείο από την λίστα μετατροπών επιλέγοντας την γραμμή με το ποντίκι σας και με δεξί κλικ επιλέγοντας "Delete".

5.Επαναλάβετε τα βήματα 2 έως 4 για κάθε βίντεο που θέλετε να μετατρέψετε.

6.Μόλις έχετε προσθέσει όλα τα βίντεο που θέλετε να μετατρέψετε, πατήστε

"Begin" για να ξεκινήσετε την διαδικασία.

7.Στην στήλη "Status" μπορείτε να δείτε το αρχείο που μετατρέπεται αυτή τη στιγμή. Μπορείτε να δείτε την εξέλιξη της μετατροπής στην μπάρα προόδου. Περιμένετε μέχρι να ολοκληρωθεί η μετατροπή σε όλα τα αρχεία που έχετε επιλέξει και πατήστε "Close" για να εξέλθετε από το πρόγραμμα.

Προσοχή: Σας συστήνουμε να μην χρησιμοποιείτε τον υπολογιστή σας όσο γίνεται η μετατροπή καθώς μπορεί να σταματήσει τη λειτουργία της.

8.Συνδέστε το *MP4 Touch* σας στον υπολογιστή και αντιγράψτε τα νέα αρχεία AMV στον φάκελο της επιλογής σας, εκτός κι αν προηγουμένως επιλέξατε να αποθηκεύσετε τα καινούρια αρχεία απευθείας στο το *MP4 Touch* σας.

|                   | Input File                    |             |  |
|-------------------|-------------------------------|-------------|--|
|                   | Output File C <sup>UTEV</sup> | Cutput Info |  |
|                   | S.Time                        | E.Time      |  |
|                   |                               |             |  |
| -                 |                               |             |  |
|                   |                               |             |  |
| elect ; File name | The new audio file            | Status Tree |  |

### Ρυθμίσεις

Μπορείτε να προσαρμόσετε τις ρυθμίσεις του MP4 'Touch' σας πολύ εύκολα. Για να το κάνετε, επισκεφθείτε το **System setting** από το κεντρικό μενού. Μετακινηθείτε από την μια επιλογή στην άλλη πατώντας το Volume + (9) και Volume - (6) και πατήστε το Play / Pause (7) για να επιλέξετε.

**Sound settings**: Αυτή η επιλογή σας δίνει τη δυνατότητα να ορίσετε το όριο της έντασης ήχου της εξόδου ήχου του *MP4 Touch*.

Sleep timer: Αυτή η επιλογή σας δίνει τη δυνατότητα να ορίσετε τον χρόνο μετά την πάροδο του οποίου το MP4 player θα περάσει σε λειτουργία αδράνειας. Επιλέξτε '0' λεπτά, εάν δεν θέλετε να ενεργοποιήσετε αυτή τη λειτουργία στο MP4 Touch.

Backlight timer: Αυτή η επιλογή σας δίνει τη δυνατότητα να προσαρμόσετε τον χρόνο που περνάει για να σβήσει αυτόματα η οθόνη όταν δεν έχει πατηθεί κανένα κουμπί. Επιλέξτε 'Always on' αν θέλετε η οθόνη να παραμένει πάντα αναμμένη.

**Interface Style**: Μπορείτε να αλλάξετε το interface της συσκευής σε 'Κόκκινο', 'Γκρι' ή 'Πράσινο'.

Language: Μπορείτε να αλλάξετε την γλώσσα.

# Σύνδεση ΡC

Για να χρησιμοποιήσετε το Energy MP4 ακούγοντας την αγαπημένη σας μουσική, θα πρέπει πρώτα να μεταφέρετε τα αρχεία μουσικής σας από τον υπολογιστή σας στην εσωτερική του μνήμη.

Συνδέστε το MP4 player στον υπολογιστή σας μέσω της υποδοχής USB και ο υπολογιστής σας θα το αναγνωρίζει αυτόματα χωρίς την απαίτηση εγκατάστασης κάποιου προγράμματος.

Μόλις το αναγνωρίσει, θα μπορείτε να το χρησιμοποιείτε όπως ένα οποιοδήποτε άλλο μέσο αποθήκευσης.

### Επανεγκατάσταση Firmware

To Energy MP4 σας έχει εγκατεστημένο ένα λειτουργικό σύστημα το οποίο μερικές φορές χρειάζεται να επανεγκατασταθεί. Αν αντιληφθείτε πως το MP4 player σας δεν ανταποκρίνεται σωστά και έχετε προβλήματα πρόσβασης στο περιεχόμενο που έχετε αποθηκεύσει, προσπαθήστε να πατήσετε RESET χρησιμοποιώντας μια καρφίτσα ή βελόνα. Αν το πρόβλημα επιμένει, θα σημαίνει πως το λειτουργικό σύστημα έχει κάποια βλάβη και πρέπει να γίνει επανεγκατάσταση.

Για να κάνετε την επανεγκατάσταση, επισκεφθείτε το <u>www.energysistem.com</u>. Επιλέξτε το μοντέλο σας και κατεβάστε την αντίστοιχη έκδοση του λειτουργικού συστήματος. Εξάγετε το συμπιεσμένο αρχείο στον υπολογιστή σας και ακολουθήστε τις οδηγίες που περιγράφονται στο PDF.

# εггүнΣн

Η Energy Sistem Soyntec SA είναι υπεύθυνη για οποιαδήποτε έλλειψη συμμόρφωσης που υπάρχει για μια περίοδο 36 μηνών από την αγορά του προϊόντος. Οι μπαταρίες εξαιρούνται από την τριετή εγγύηση, και έχουν περίοδο εγγύησης 12 μηνών.

Η παρούσα εγγύηση καλύπτει οποιαδήποτε ελαττώματα που είναι αποτέλεσμα της διαδικασίας κατασκευής ή των υλικών. Δεν καλύπτει αστοχία του προϊόντος που είναι αποτέλεσμα ατυχήματος, κακής χρήσης ή αλλοίωσης που προήλθε από μη εξουσιοδοτημένο πρόσωπο.

Η περίοδος εγγύησης των 36 μηνών ισχύει μόνο για την Ευρωπαϊκή Ένωση. Για άλλες χώρες, παρακαλούμε συμβουλευτείτε τον τοπικό διανομέα και τη σχετική νομοθεσία.

# ΔΙΑΔΙΚΑΣΙΑ ΕΓΓΥΗΣΗΣ

1. Επισκεφθείτε το Support section στο http://support.energysistem.com και επιλέξτε το προϊόν σας για να δείτε τα FAQ, εγχειρίδια, drivers και διαθέσιμες ενημερώσεις, καθώς και τη δυνατότητα να υποβάλλετε ένα αίτημα στην τεχνική υπηρεσία.

Μπορείτε να ελέγξετε τη διαθεσιμότητα του εγχειριδίου στη γλώσσα σας στο http://www.energysistem.com/en-en/support/manuals

2. Εναλλακτικά, μπορείτε να επικοινωνήσετε με τον διανομέα ή κατάστημα από όπου αγοράσατε το προϊόν, με την απόδειξη ή τιμολόγιο αγοράς.

Σημαντικό: Αυτή η εγγύηση δεν καλύπτει ζημιά σε δεδομένα αποθηκευμένα στη μνήμη του προϊόντος ή απώλεια αυτών.

Επομένως η τεχνική υπηρεσία της Energy Sistem δεν θα αναλάβει ευθύνη για την απώλεια τέτοιων πληροφοριών.

Επομένως, συνιστάται να αφαιρέσετε οποιαδήποτε δεδομένα ή προσωπικές πληροφορίες από την εσωτερική μνήμη του προϊόντος πριν το αποστείλετε για επισκευή.

Τα χαρακτηριστικά μπορούν να αλλάξουν χωρίς προειδοποίηση. Όλα τα ονόματα εταιριών και προϊόντων είναι σήματα κατατεθέντα. © 2015 by Energy Sistem All rights reserved.

#### ΔΗΛΩΣΗ ΣΥΜΜΟΡΦΩΣΗΣ

Ο κατασκευαστής: Energy Sistem Soyntec SA Διεύθυνση: Pol. Ind. Finestrat C/. Calpe, I-03509, Finestrat, Alicante, Spain Τηλ 902388388 Fax 902119034 NIF A53107488 Δηλώνουμε ότι το προϊόν: Energy Sistem™ Energy MP4 Touch Series που κατασκευάζεται στην Κίνα, συμμορφώνεται με τις ουσιώδεις απαιτήσεις και τις λοιπές σχετικές διατάξεις της Οδηγίας 2004/108/EC

EN 55022:2010+AC: 2011

EN 55024:2010+A1: 2015

EN60950-1 :2006+A 11 :2009

+A 1 :201 O+A 12:2011 +A2 :2013

EN 62479 :2010

EN 301 489-1 V1 .9.2: 2011-09

EN 301 489-17 V2.2.1: 2012-09

EN 300 328 V1 .9.1: 2015-02

CE